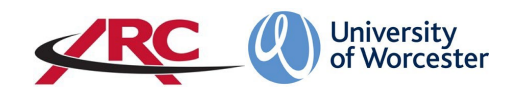

# ARC POW FOR STUDENTS – HOW TO VIEW MY PLACEMENT INFORMATION:

**POW stands for** *Placements on the Web.* This is where students will access their placement allocation details and other information such as logged absences.

These guidelines assume that you have already logged into ARC POW. If you do not know how to log in to your ARC POW account, please refer to the **"How to log in to POW" guidelines in the For Students section on our webpage:** 

## www.worcester.ac.uk/placement-support

The amount of information held on POW will depend upon your course of study. For example, more detailed information is held for a student on a course leading to professional registration such as the BSc Nursing programme than for a student on a course which does not qualify a student to be a registered professional.

POW is organised into several different screens. The content in the screens are currently a work in progress and some fields may not yet be populated. This will happen over the coming weeks.

When you have logged in, the first page is your *Student Details* page. This gives some brief details about your name, address etc.

| M University of Worcester - myday 🗙 | Student Details        | × +                         |            |                    |             |
|-------------------------------------|------------------------|-----------------------------|------------|--------------------|-------------|
| ← → ♂ ☆ ♠ https://worc.arc          | webonline.com/pow/20   | 03550/StudentDetails/Displa | ау         |                    |             |
|                                     | Univ<br>of W           | ersity PC<br>orcester       | W          |                    | Home        |
|                                     | Student Name<br>Intake | Mouse, Mickey<br>TEST       |            | Ste                | udent Group |
|                                     | Student Details        | Placement Experience        | Attendance | Mandatory Sessions | ]           |
|                                     |                        |                             |            |                    |             |

The **Home** tab at the top of the screen will always return you to your *Student Details* page.

| Student Name<br>Intake                                                   | Mouse, Mickey<br>TEST |                 | Stu                | dent Group | NURAD |  |
|--------------------------------------------------------------------------|-----------------------|-----------------|--------------------|------------|-------|--|
| Student Details                                                          | Placement Experience  | Attendance      | Mandatory Sessions |            |       |  |
| Main Student Details                                                     | ;                     |                 |                    |            |       |  |
| Surname:<br>Forename:<br>Title:<br>Sex:<br>Date of Birth:<br>Disability: | Mou<br>Mici           | use<br>key<br>e |                    |            |       |  |
| Personal Tutor                                                           |                       |                 |                    |            |       |  |
| Name:<br>Tel. No.:<br>Email:                                             |                       |                 |                    |            |       |  |
| Transport Details                                                        |                       |                 |                    |            |       |  |
| Valid Driver:<br>Car Owner:                                              |                       |                 |                    |            |       |  |
| Termtime Address                                                         |                       |                 |                    |            |       |  |
| Address:                                                                 |                       |                 |                    |            |       |  |
| Deet Code:                                                               |                       |                 |                    |            |       |  |

# **Placement Experience**

The *Placement Experience* screen shows placements you have completed to date. For students who commenced their course prior to September 2019, your placement records have been transferred over from SOLE to ARC.

| ntake                                                                                                | Mous                                                                                                    | e, Mickey                                                                                                    |                                                                                                    |                                    |                              | Student Group                                                                                                    | Ν                                    | IURAD                           |                                              |                                 |                                       |                                                                  |
|----------------------------------------------------------------------------------------------------|----------------------------------------------------------------------------------------------------|----------------------------------------------------------------------------------------------------|----------------------------------------------------------------------------------------------------|------------------------------------|------------------------------|----------------------------------------------------------------------------------------------------|--------------------------------------|---------------------------------|----------------------------------------------|---------------------------------|---------------------------------------|------------------------------------------------------------------|
| Student Details                                                                                      | Placement E                                                                                                    | Experience                                                                                                    | Attendance                                                                                            | Mandatory                          | / Session                    | S                                                                                                    |                                      |                                 |                                              |                                 |                                       |                                                                  |
| Placement Abse                                                                                       | nce Summary                                                                                                    |                                                                                                    |                                                                                                    |                                    |                              |                                                                                                    |                                      |                                 |                                              |                                 |                                       |                                                                  |
| Absence Hours:                                                                                       | 1                                                                                                    | 1 Made Up I                                                                                                    | Hours:                                                                                                | 14.3                               |                              |                                                                                                    |                                      |                                 |                                              |                                 |                                       |                                                                  |
| Absence and students are a                                                                           | Made Up hours a<br>dvised to check to<br>oblem with any o                                                                                                    | ire entered onto<br>their attendance<br>f the data on this                                                                                                    | student records<br>sheets to arrive                                                                   | at intervals. P<br>at the current  | lease note<br>amount o       | e that the data abov<br>f absence/made up<br>k                                                                        | ve may not the<br>time.              | erefore t                       | be current -                                 | 4                               | Allocation Co                         | lour Key                                                         |
|                                                                                                    |                                                                                                    |                                                                                                    |                                                                                                    |                                    |                              |                                                                                                    |                                      |                                 |                                              |                                 |                                       |                                                                  |
| There may be                                                                                         | changes to your                                                                                                    | Placement Expe                                                                                                    | erience at short i                                                                                    | notice - please                    | e check thi                  | s page frequently f                                                                                                   | or any update                        | S.                              |                                              |                                 |                                       |                                                                  |
| There may be<br>Click here to v                                                                      | changes to your                                                                                                    | Placement Expe                                                                                                    | erience at short i<br>hours                                                                           | notice - please                    | e check thi                  | s page frequently f                                                                                                   | or any update                        | S.                              |                                              |                                 |                                       |                                                                  |
| There may be<br>Click here to v<br>Why can I not                                                     | changes to your<br>iew running total<br>see my next plac                                                                                                    | Placement Expe<br>of all allocation                                                                                                    | erience at short i<br>hours<br>ice ???                                                                | notice - please                    | e check thi                  | s page frequently f                                                                                                   | or any update                        | S.                              |                                              |                                 |                                       |                                                                  |
| There may be<br>Click here to v<br>Why can I not                                                     | changes to your<br>lew running total<br>see my next plac<br>om Date To                                                                                                    | Placement Experient experient experient experient Description                                                                                                    | erience at short i<br>hours<br>ice ???                                                                | notice - please<br>Day<br>Des      | e check thi                  | s page frequently f                                                                                                   | or any update                        | S.<br>Days                      | Hrs<br>Allocated                             | Hrs                             | Hrs of<br>Absence                     | Shift<br>Pattern                                                 |
| There may be<br>Click here to v<br>Why can I not<br>Date Fr<br>+ 1 23/09/2                           | changes to your<br>iew running total<br>see my next plac<br>om Date To<br>019 13/10/2019                                                                                                    | Placement Experient experient experi | erience at short i<br>hours<br>ce ???<br>y Intervention Se                                            | notice - please<br>Day<br>Des      | e check thi<br>,<br>cription | s page frequently f<br>Category<br>OCC THERAPY -<br>SPECIALIST/OTH                                                    | or any update                        | S.<br>Days<br>9                 | Hrs<br>Allocated<br>67.3                     | Hrs<br>67.3                     | Hrs of<br>Absence<br>0                | Shift<br>Pattern<br>_TW_F<br>U                                   |
| There may be<br>Click here to v<br>Why can I not<br>Date Fr<br>\$23/09/2<br>\$22/07/2                | changes to your<br>iew running total<br>see my next place<br>om Date To<br>D19 13/10/2019<br>D19 25/08/2019                                                                                            | Placement Expe<br>of all allocation<br>cement experien<br>Description<br>HO085W Early<br>Worcester<br>Spring Garden<br>Nurse                                                                                                    | erience at short in<br>hours<br>ce ???<br>/ Intervention Se<br>is Medical Practi                      | Day<br>Des<br>ervice               | e check thi                  | s page frequently f<br>Category<br>OCC THERAPY<br>SPECIALIST/OTH<br>ADULT NRSNG -                                     | IER<br>MEDICAL                       | S.<br>Days<br>9<br>24           | Hrs<br>Allocated<br>67.3<br>180              | Hrs<br>67.3<br>180              | Hrs of<br>Absence<br>0                | Shift<br>Pattern<br>TW_F<br>U<br>Please clin<br>here             |
| There may be<br>Click here to v<br>Why can I not<br>Date Fr<br>+ 1 23/09/2<br>+ 1 22/07/2<br>27/05/2 | changes to your           iew running total           see my next plac           om         Date To           019         13/10/2019           019         25/08/2019           019         27/05/2019 | Placement Exper<br>of all allocation<br>mement experien<br>Description<br>HO085W Early<br>Worcester<br>Spring Garden<br>Nurse<br>NA156W Sprin<br>Practice Nurse                                                                                                    | erience at short i<br>hours<br>ce ???<br>/ Intervention Se<br>is Medical Practi<br>ig Gardens Medi    | Day<br>Day<br>Des<br>rvice<br>ical | e check thi                  | s page frequently f<br>Category<br>OCC THERAPY -<br>SPECIALIST/OTH<br>ADULT NRSNG -<br>ADULT NRSNG -                  | IER<br>MEDICAL<br>MEDICAL            | S.<br>Days<br>9<br>24<br>1      | Hrs<br>Allocated<br>67.3<br>180<br>2         | Hrs<br>67.3<br>180<br>2         | Hrs of<br>Absence<br>0<br>0<br>0      | Shift<br>Pattern<br>U<br>Please cli<br>here                      |
| There may be<br>Click here to v<br>Why can I not<br>Date Fr<br>+ A 23/09/2<br>27/05/2<br>25/05/2     | changes to your<br>lew running total<br>see my next plac<br>on Date To<br>D19 13/10/2019<br>D19 25/08/2019<br>D19 25/05/2019                                                                           | Placement Experience of all allocation of all allocation of all al | erience at short i<br>hours<br>cc ???<br>/ Intervention Se<br>s Medical Practi<br>g Gardens Medi<br>; | Day<br>Day<br>Des<br>rvice<br>ical | e check thi                  | s page frequently f<br>Category<br>OCC THERAPY -<br>SPECIALIST/OTH<br>ADULT NRSNG -<br>ADULT NRSNG -<br>ADULT NRSNG - | HER<br>MEDICAL<br>MEDICAL<br>MEDICAL | s.<br>Days<br>9<br>24<br>1<br>1 | Hrs<br>Allocated<br>67.3<br>180<br>2<br>12.3 | Hrs<br>67.3<br>180<br>2<br>12.3 | Hrs of<br>Absence<br>0<br>0<br>0<br>0 | Shift<br>Pattern<br>_TW_F<br>U<br>Please clik<br>here<br>H_S<br> |

This page gives dates of your placements so far, number of days' planned attendance, hours and absences as well as Shift Patterns for some courses.

Students on some courses will also be able to see their planner listed showing dates of theory and annual leave weeks etc. hey are colour coded and to view this click on the Allocation Colour Key button.

The *Placement Experience* area has several different screens.

#### Viewing Your Placement Details

On the line against the placement area you wish to view, click on the binocular icon  $h^2$ .

|     | Date From  | Date To    | Description                                    | Day<br>Description | Category                          | Days | Hrs<br>Allocated | Hrs  | Hrs of<br>Absence | Shift<br>Pattern |
|-----|------------|------------|------------------------------------------------|--------------------|-----------------------------------|------|------------------|------|-------------------|------------------|
| + # | 23/09/2019 | 13/10/2019 | HO085W Early Intervention Service<br>Worcester |                    | OCC THERAPY -<br>SPECIALIST/OTHER | 9    | 67.3             | 67.3 | 0                 | _TW_FS<br>U      |
| + / | 22/07/2019 | 25/08/2019 | Spring Gardens Medical Practice                |                    | ADULT NRSNG - MEDICAL             | 24   | 180              | 180  | 0                 | Please click     |

You will then see 5 tabs at the top of the screen, each giving you information about your placement areas.

| Information about Spring Gardens Medical Practice Nurse |                       |                        |                     |          |  |  |  |
|---------------------------------------------------------|-----------------------|------------------------|---------------------|----------|--|--|--|
| Organisation Information                                | Placement Information | Learning Opportunities | Pre-Placement Study | Contacts |  |  |  |

## Organisation Information

This will display information about any placement areas which are part of a larger organisation such as, for example, an NHS trust or a local council. Smaller placement areas may not have any information in this box.

## **Placement Information**

The *Placement Information* section is where you will find all the key information about your placement area. You will see that there are seven different tabs here:

- Speciality and Client Groups
- Service Hours and Shifts
- Dress Code
- Facilities
- Finding Us
- Student Top Tips
- Documents

| nformation about Spring Gardens Medical Practice Nurse                                                                                                    |                                                                                                    |  |  |  |  |  |  |
|----------------------------------------------------------------------------------------------------|----------------------------------------------------------------------------------------------------|--|--|--|--|--|--|
| Organisation Information Placement Inform                                                                                                    | Learning Opportunities         Pre-Placement Study         Contacts                                                                                                    |  |  |  |  |  |  |
| Speciality and Client Groups         Service Hours & Shifts         Dress Code         Facilities         Finding Us         Student Top Tips         Documents |                                                                                                    |  |  |  |  |  |  |
| Placement Speciality:                                                                                                    | Medical                                                                                                    |  |  |  |  |  |  |
| Placement Description:                                                                                                    | We offer the student a range of opportunities throughout the placement based on "Family Centred Care"                                                                                                    |  |  |  |  |  |  |
| Spoke Placements:                                                                                                    | District nursing (community and home nursing patient care).<br>Health Visiting (baby clinic, maternal health + safeguarding).<br>Midwife (ante-natal care).<br>GP. Practice staff including, Reception and General management<br>Pharmacist |  |  |  |  |  |  |

Click on each tab to view information about each topic.

N.B. This information is supplied to us by placement partners and course teams. WBLSO will upload any information we are given, and placement areas can also amend information when required.

#### Learning Opportunities

This is an important area as it will detail the nature of your placement, the client groups and other useful information.

| nt Name FOWNHOPE MEDICA  | L CENTRE                                                                                                    |                                                                                                    |                                                                                                    |                                                                                                    |                                                                                                    |                                                                        |                                                                      |
|--------------------------|----------------------------------------------------------------------------------------------------|----------------------------------------------------------------------------------------------------|----------------------------------------------------------------------------------------------------|----------------------------------------------------------------------------------------------------|----------------------------------------------------------------------------------------------------|------------------------------------------------------------------------|----------------------------------------------------------------------|
| Organisation Information | Placement Infon                                                                                                    | mation                                                                                                    | Learning                                                                                                    | Opportunitie                                                                                                    | s Pre-                                                                                                    | Placement                                                              | Study                                                                |
| ikian Associate          | Physician Associate<br>Branch/Field<br>MSc PHYSICIAN ASSOCIATE                                                                                                    | Semester 1                                                                                                    | Semester 2                                                                                                    | Semester 3                                                                                                    | Semester 4                                                                                                    | Semester 5                                                             | Semester 6                                                           |
|                          | ▼ Tu0 ASSpace Be able to elicit history and per<br>Formulaid offerential diagnose<br>Determine and propose approg<br>Gain an approciation of health<br>Be aware of the role of health<br>Recognise the importance of the<br>Be able to present the key find<br>team Easile to present the key find<br>team Be able to identify the circumst<br>the role of the GP with Specialist Int | form physical asse<br>s based on objectil<br>riate management<br>requirements at va<br>romotion in diseas<br>te role of monitorin<br>ings, likely diagnos<br>pible medical recorr<br>preciation for the di<br>ances where condi<br>erests (GPSI) | ssment tailored to p<br>ve and subjective da<br>plan including diagr<br>rious ages and phys<br>e prevention<br>g in chronic disease<br>is and suggested mi<br>ds are produced<br>flerent roles of the n<br>tions can be more e | atient presentation a<br>ita<br>nostic and therapeuti<br>isological differences<br>anagement plan to si<br>nutli-disciplinary prac<br>ffectively managed is | Ind needs<br>I interventions<br>of age and gender<br>upervising doctor or or<br>lice team and be able<br>the community rath | other designated me<br>e to refer to the mos<br>er than requiring refi | mber of the practice<br>t appropriate team<br>erral to hospital, and |

## Pre-Placement Study

Where this information has been supplied to WBLSO, it will appear in this box: for example, book and article references etc.

| ay X as Placement Experience X +                                                                   |
|----------------------------------------------------------------------------------------------------|
| s//worc.arcwebonline.com/pow/203550/PracticeExperienceController/Display                           |
|                                                                                                    |
| -                                                                                                  |
| Information about Spring Gardens Medical Practice Nurse                                            |
| Organisation Information Placement Information Learning Opportunities Pre-Placement Study Contacts |
| Pre-Placement Reading & Learning Activity:                                                         |
|                                                                                                    |
|                                                                                                    |
|                                                                                                    |
|                                                                                                    |
|                                                                                                    |
|                                                                                                    |
|                                                                                                    |
|                                                                                                    |
|                                                                                                    |
|                                                                                                    |
|                                                                                                    |
|                                                                                                    |
|                                                                                                    |
|                                                                                                    |
|                                                                                                    |
| Close                                                                                              |

#### Contacts

This will give you key contact details for the placement area, but will also show other important contacts such as, where applicable, zoned academics/link tutors etc.

| <u> </u>                  | Placement Information | Learning Opportunities Pre-Place  | ement Study Contacts     |        |
|---------------------------|-----------------------|-----------------------------------|--------------------------|--------|
| acement Telephone Number: | 01905                 | 744400                            |                          |        |
|                           |                       |                                   |                          |        |
| Name                      |                       | Job Title                         | Email                    | Tel No |
| Claire Jones              |                       |                                   | CLAIREJONES4@nhs.net     |        |
| vlike Arnold              |                       |                                   | mike.arnold@nhs.net      |        |
| Julie Mornington          |                       |                                   | Julie.mornington@nhs.net |        |
|                           |                       |                                   |                          |        |
| ourse Leader              |                       |                                   |                          |        |
|                           |                       | Job Title                         | Email                    | Tel No |
| Name                      |                       | Course Director: Pre-Registration | h.ford@worc.ac.uk        |        |

#### Attendance

| Univ<br>of W             | ersity <sub>POW</sub><br>'orcester  |                                 | s                        | tudents Log Out |      |
|--------------------------|-------------------------------------|---------------------------------|--------------------------|-----------------|------|
|                          |                                     |                                 |                          |                 |      |
| Student Name             | Mouse. Mickey                       | Student Group                   | NURAD                    |                 |      |
| Intake                   | TEST                                | •                               |                          |                 |      |
| Student Details          | Placement Experience Attendance     | Mandatory Sessions              |                          |                 |      |
| Placement Absence        | e Summary                           |                                 |                          |                 |      |
| The content / as content | , our mary                          |                                 |                          |                 |      |
| Absence Hours:           | 11 Made Up Hours:                   | 14.3                            |                          |                 |      |
|                          |                                     |                                 |                          |                 |      |
| Click here to view s     | unimary of Absence and Made op Time |                                 |                          |                 |      |
| Dates                    | Allocation Description              | Category                        | Absence Type             | Absence Hours   |      |
| 25/05/2019 to 25/05/2    | 2019 AB001C Lammas House, Coventry  | y (BSc Para) PARAMEDIC - CARE H | OME Absence - Authorised | Hrs: 11         |      |
|                          |                                     |                                 |                          |                 |      |
| © ARC Technology Ltd 2   | .019                                |                                 |                          |                 |      |
|                          |                                     |                                 |                          |                 |      |
|                          |                                     |                                 |                          |                 |      |
|                          |                                     |                                 |                          |                 |      |
|                          |                                     |                                 |                          |                 |      |
|                          |                                     |                                 |                          |                 |      |
|                          |                                     |                                 |                          |                 |      |
|                          |                                     |                                 |                          |                 |      |
|                          |                                     |                                 |                          |                 |      |
|                          |                                     |                                 |                          |                 |      |
|                          |                                     |                                 |                          |                 |      |
| √Display<br>(♣)          |                                     |                                 | : 4                      |                 |      |
| (Display)                |                                     |                                 | : [ <b>4</b> ]           |                 | <br> |

For courses which require WBLSO to keep a log of absence from placement (normally all those courses leading to professional registration), this information will display on ARC POW once the WBLSO team has entered the information onto the database.

**IMPORTANT:** Absence and Made Up Time hours are entered onto student records at intervals throughout the year. Please note that the data above may not therefore be current - students are advised to check their own attendance sheets to arrive at the current amount of absence/made up time.

You can also view a Total of Allocation Hours box but please note the above when viewing this as it may not be up to date.

| ester - myday 🗙 😫 | K Attendance                    | × +                                      |                       |                      |                 |  |
|-------------------|---------------------------------|------------------------------------------|-----------------------|----------------------|-----------------|--|
| https://worc.a    | rcwebonline.com/pow/203550/At   | tendance/Display                         |                       |                      |                 |  |
|                   |                                 |                                          |                       |                      |                 |  |
|                   |                                 |                                          |                       |                      | A Mouse, Mickey |  |
| Total             |                                 | 12/08/2010                               |                       |                      |                 |  |
| Total o           | of Allocation Hours up to:      | 12/06/2019                               |                       |                      |                 |  |
| Die               | and the second second           |                                          |                       |                      |                 |  |
| Pla               | acement Hours                   |                                          |                       |                      |                 |  |
| Re                | quired: 375                     |                                          |                       |                      |                 |  |
| Co<br>Ab          | mpleted: 378.3<br>sence: 11     |                                          |                       |                      |                 |  |
| Sp                | ecial Leave:0                   |                                          |                       |                      |                 |  |
| Ou                | ide Up: 14.3<br>itstanding: 0   |                                          |                       |                      |                 |  |
|                   |                                 |                                          |                       |                      |                 |  |
|                   |                                 |                                          |                       |                      |                 |  |
| Close             |                                 |                                          |                       |                      |                 |  |
|                   |                                 |                                          |                       |                      |                 |  |
|                   |                                 |                                          |                       |                      |                 |  |
|                   | Click here to view summary      | of Absence and Made Lin Time             |                       |                      |                 |  |
|                   | <u>oner nere to vew summary</u> |                                          |                       |                      |                 |  |
|                   | Dates                           | Allocation Description                   | Category              | Absence Type         | Absence Hours   |  |
|                   | 25/05/2019 to 25/05/2019        | AB001C Lammas House, Coventry (BSc Para) | PARAMEDIC - CARE HOME | Absence - Authorised | Hrs: 11         |  |

# Mandatory Sessions

Over time, this may be populated with a log of mandatory sessions such as inductions or other events.

| Uni<br>of V            | versity POW<br>Vorcester               | V                                                                                       | Students | Log Out |
|------------------------|----------------------------------------|-----------------------------------------------------------------------------------------|----------|---------|
| Student Name<br>Intake | Mouse, Mickey<br>TEST                  | Student Group NURAD                                                                     |          |         |
| Student Details        | Placement Experience                   | Attendance Mandatory Sessions                                                           |          |         |
| This is a list of the  | e <b>mandatory sessions</b> that you h | ave attended. If there is a problem with any of the data on this page please contact us |          |         |
| Worcs Acute Hospi      | itals NHS Trust INDUCTION              | Date Attended                                                                           |          |         |
| © ARC Technology Ltd   | d 2019                                 |                                                                                         |          |         |

If you are having difficulties in accessing your POW records, or have a query about what you can see on POW, please email

wblso@worc.ac.uk . Please add 'ARC POW Query' in the subject line of the email. In the email please state your name, the name of your course, intake month/year, and the query.